Université de Douala Faculté des Sciences

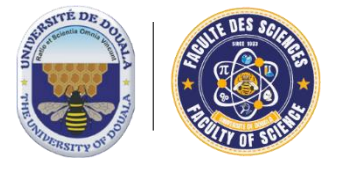

The University of Douala Faculty of Science

# PROCESSUS D'INSCRIPTION ACADEMIQUE ET SOUMISSION EN LIGNE DES DOSSIERS POUR LES NOUVEAUX ETUDIANTS.

Ce document est un guide pratique destiné à accompagner les nouveaux étudiants souhaitant s'inscrire à la Faculté des Sciences de l'Université de Douala dans le processus d'inscription académique et de soumission de leurs dossiers pour la validation de leur candidature.

Pour ce faire, voici les étapes à suivre :

- 1- Obtenir un diplôme requis pour l'admission à la Faculté des Sciences parmi les suivants :
  - 🖊 Baccalauréat C,
  - 🖊 Baccalauréat D,
  - Haccalauréat E,
  - Haccalauréat F,
  - 4 Baccalauréat TI,
  - 4 GCE AL Scientifique,
  - 🔸 et tout autre diplôme équivalent.
- 2- Effectuer une préinscription sur la plateforme Systhag Online à l'adresse suivante :

## http://www.systhag-online.cm:8080/SYSTHAG-ONLINE/

- 3- Payer les frais de préinscription, les frais de visite médicale (et effectuer la visite médicale au centre médico-social de l'Université de Douala), ainsi que régler au moins la première tranche des droits universitaires.
- 4- Scanner les documents requis pour les importer sur la plateforme. Ces documents doivent être en *format* image lisible et ne pas dépasser 1 Mo. Les documents à scanner sont les suivants :
  - Photo portrait 4x4 lisible en couleur ;
  - Photocopie certifiée conforme de l'acte de naissance ;
  - Fiche de préinscription signée par l'étudiant ;
  - 🖊 Certificat médical délivré par centre médico-social de l'Université de Douala ;
  - Photocopie certifiée et conforme de probatoire ou GCE OL ;
  - Photocopie certifiée et conforme de Baccalauréat ou GCE AL ;
  - Les reçus et quitus certifiés et validés de préinscription ;
  - Les reçus et quitus certifies et validés d'au moins la première tranche de droits universitaire(ou de deux tranches pour ceux qui se sont acquittés de la totalité de droit),
  - Photocopie certifiée conforme du diplôme requis (*Pour l'inscription au Niveau 1 il s'agit du Baccalauréat et pour les cas de transfert il s'agit du dernier diplôme obtenu dans son établissement précèdent*).

## NB : Si les conditions ci-dessus ne sont respectées, votre candidature à la Faculté des Science sera rejetée

5- Si les conditions ci-dessus sont remplies, rendez-vous sur la plateforme de gestion académique en ouvrant le lien suivant sur un navigateur via votre ordinateur ou smartphone: <u>https://acad.fs-univ-dla.com/</u>

## *NB* : *Assurez-vous de disposer d'une connexion Internet de débit moyen.*

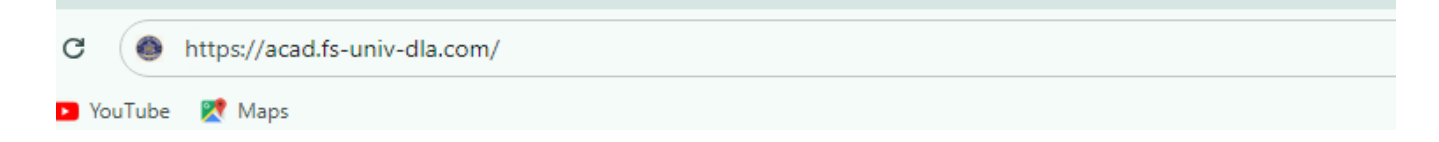

La page suivante va s'afficher

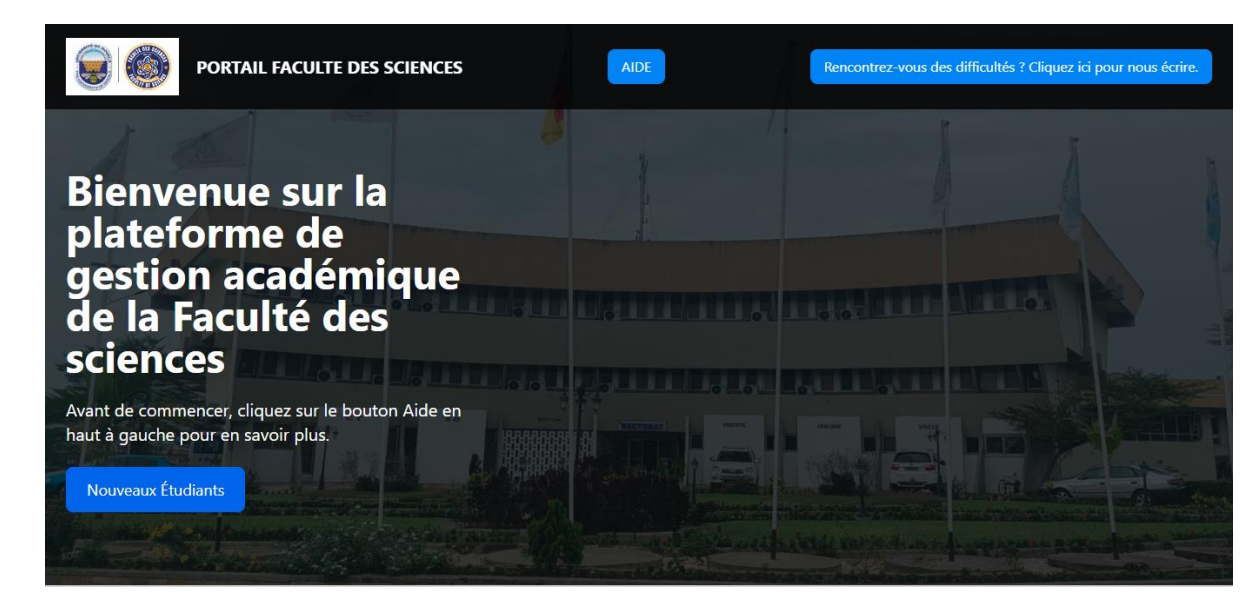

Cliquez sur le bouton Nouveaux Etudiant pour afficher la page suivante :

Nouveaux Étudiants

| Maps                                                                                                    |                                                                                                    |                                                                                                    |  |
|----------------------------------------------------------------------------------------------------|----------------------------------------------------------------------------------------------------|----------------------------------------------------------------------------------------------------|--|
| IMP<br>Four que votre inscription<br>conditi<br>Dela Calauréat scient<br>GCE A-Level en Sci<br>actuature dipilo<br>Cont autre dipilo<br> | ORTANT!<br>soit validée, veuillez respecter les<br>ions suivantes :<br>tifique (C, D, E, TI, F) ou<br>ences avec au moins 3 matières<br>e equivalent<br>première tranche des frais de<br>les frais de préinscription et de<br>ations evactes sur la plateforme.<br>ruments clairs, lisibles et complets,<br>cexigences de la plateforme.<br>ces conditions entraînera<br>e rejet de votre inscription. | <image/> <section-header><section-header><section-header><section-header><section-header><section-header></section-header></section-header></section-header></section-header></section-header></section-header> |  |

Saisissez votre identifiant tel que écrit sur votre quitus de préinscription. Il doit commencer par 24 et doit avoir 9 caractères.

Apres avoir saisi votre identifiant, cliquez sur le bouton Suivant

| Identifiant (Tel que mentionné sur votre quitus de<br>préinscription) | • |
|-----------------------------------------------------------------------|---|
| 240215897                                                             |   |
|                                                                       |   |

Vous serez redirigés vers la page qui vous permettre de remplir vos informations qui est la suivante :

| INFORMATIONS ETUDIAN    | T Les champs suivis de "*" sont obligatoires |                                  |
|-------------------------|----------------------------------------------|----------------------------------|
|                         | DATE DE NAISSANCE*                           | PAYS NATIONALITE*                |
| Important:              | JJ/MM/AAA                                    |                                  |
| Evitez des erreurs      | LIEU DE NAISSANCE*                           | PAYS D'ORIGINE*                  |
|                         |                                              |                                  |
| 240256987               | GENRE*                                       | REGION D'ORIGINE*                |
| NOM ET REENOM*          |                                              |                                  |
|                         | CIVILITE*                                    | RESSORTISSANT ZONE CEMAC*        |
| TRANCHE D'AGE*          |                                              | DERNIER ETABLISSEMENT FREQUENTE* |
|                         |                                              | · ·                              |
| TELEPHONE ETUDIANT*     | NOM DU PERE*                                 | ANNEE ACADEMIQUE*                |
|                         |                                              | ~                                |
| ADRESSE EMAIL*          | NOM DE LA MERE*                              | CYCLE*                           |
|                         |                                              | ~                                |
| DIPLOME D'ENTREE*       | TELEPHONE PARENT*                            | TYPE FORMATION*                  |
|                         | ~                                            |                                  |
| DATE OBTENTION DIPLOME* | TELEPHONE TUTEUR*                            | FILIERE"                         |
| JJ/MM/AAAA              |                                              |                                  |

# Remplir les informations demandées avec précaution tout en évitant de fournir des fausses informations ou des informations avec erreurs.

## **NB** : Tous les champs avec le symbole \* sont obligatoires.

L'image suivant montre un exemple des informations renseignées

| INFORMATIONS ETUDIAN  | T Les champs suivis de "*" sont oblig | atoires |                                  |     |
|-----------------------|---------------------------------------|---------|----------------------------------|-----|
|                       | DATE DE NAISSANCE*                    |         | PAYS NATIONALITE*                |     |
| Important:            | 06/03/2006                            |         | CAMEROUN                         | ~   |
| Evitez des erreurs    |                                       |         | PAYS D'ORIGINE*                  |     |
|                       |                                       |         | CAMEROUN                         | ~   |
| DENTIFIANT*           | DOUALA                                |         | REGION D'ORIGINE*                |     |
| 242123568             | GENRE*                                |         | LITTORAL                         |     |
| NOM ET PRENOM*        |                                       | ~       | RESSORTISSANT ZONE CEMAC*        |     |
| ZOKNEYI DIBONAYE ERIC | CIVILITE*                             |         |                                  | ~   |
| TRANCHE D'AGE*        |                                       | ~       | DERNIER ETABLISSEMENT FREQUENTE* | t   |
| 18 A 25 ANS           | NON                                   | ~       | LYCEE DE BEPANDA DOUALA CAMERO   | OUN |
|                       |                                       |         |                                  |     |
| TELEPHONE ETUDIANT*   | NOM DU PERE*                          |         | ANNEE ACADEMIQUE*                |     |
| 678956452             | DIBONAYE ARMAND                       |         | 2024/2025                        | ~   |
| ADRESSE EMAIL*        | NOM DE LA MERE*                       |         | CYCLE*                           |     |
|                       | ASTA VERONIQUE                        |         | LICENCE                          | ~   |
|                       |                                       |         | TYPE FORMATION*                  |     |
|                       |                                       |         | FORMATION INITIALE               | ~   |
|                       | • 698521235/658451236                 |         | FILIERE*                         |     |
|                       | TELEPHONE TUTEUR*                     |         | LICENCE 1 EN INFORMATIQUE        | ~   |
| 08/08/2024            | 698745125                             |         |                                  |     |

Si toutes les informations sont biens renseignées, cliquez sur le bouton suivant

Suivant

Vous serez redirigés vers la page suivante :

| Cliquez sur le bouton suivant pour completer votre candidature<br>Merci. |         |
|--------------------------------------------------------------------------|---------|
|                                                                          | Suivant |

Cliquez sur le bouton suivant pour continuer et vérifier le détail des informations fournies

| nformations Personnelles  |                       | Informations Académiques         |                           |
|---------------------------|-----------------------|----------------------------------|---------------------------|
| Identifiant:              | 242123568             | Année Académique:                | 2024/2025                 |
| Nom et Prénom:            | ZOKNEYI DIBONAYE ERIC | Type de Formation:               | FORMATION INITIALE        |
| Date de Naissance:        | 03/06/2006            | Cycle:                           | LICENCE                   |
| Tranche d'age:            | 18 A 25 ANS           | Filière:                         | LICENCE 1 EN INFORMATIQUE |
| Lieu de Naissance:        | DOUALA                | Dernier Établissement Fréquenté: | LYCEE DE BEPANDA DOUALA   |
| Nationnalité:             | CAMEROUN              |                                  | CAMEROUN                  |
| Pays d'origine:           | CAMEROUN              | Diplôme d'Entrée:                | BACCALAUREAT TI           |
| Région d'origine:         | LITTORAL              | Date Obtention Diplôme:          | 08/08/2024                |
| Ressortissant zone CEMAC: | OUI                   |                                  |                           |
| A un emploi:              | NON                   | Informations Familiales          |                           |
| Genre:                    | М                     |                                  |                           |
| Civilité:                 | CELIBATAIRE           | Nom du Père:                     | DIBONAYE ARMAND           |
| Téléphone Étudiant:       | 678956452             | Nom de la Mère:                  | ASTA VERONIQUE            |
| E-mail:                   | zoknevi@gmail.com     | Téléphone Parents:               | 698521235/658451236       |
|                           |                       | Téléphone Tuteur:                | 698745125                 |

Vous cliquez sur le bouton modifier s'il y a des modifications à faire ou cliquez sur le bouton suivant pour continuer le processus

|                                        | DATE DE NAISSANCE*    | DATE DE NAISSANCE* |                                  |        |
|----------------------------------------|-----------------------|--------------------|----------------------------------|--------|
| Important:                             | 06/03/2006            |                    | CAMEROUN                         | $\sim$ |
| <ul> <li>Evitez des erreurs</li> </ul> | LIEU DE NAISSANCE*    |                    | PAYS D'ORIGINE*                  |        |
|                                        | DOUALA                |                    | CAMEROUN                         | $\sim$ |
| DENTIFIANT*                            | GENDE*                |                    | REGION D'ORIGINE*                |        |
| 242123568                              | M                     | ~                  | LITTORAL                         |        |
| NOM ET PRENOM*                         | CIVILITE*             |                    | RESSORTISSANT ZONE CEMAC*        |        |
| ZOKNEYI DIBONAYE ERIC                  | CELIBATAIRE           | ~                  | OUI                              | ~      |
| TRANCHE D'AGE*                         | A UN EMPLOI*          |                    | DERNIER ETABLISSEMENT FREQUENTE* |        |
| 18 A 25 ANS 🗸                          | NON                   | ~                  | LYCEE DE BEPANDA DOUALA CAMEROUN |        |
| TELEPHONE ETUDIANT*                    | NOM DU PERE*          |                    | ANNEE ACADEMIQUE*                |        |
| 678956452                              | DIBONAYE ARMAND       |                    | 2024/2025                        | ~      |
| ADRESSE EMAIL*                         | NOM DE LA MERE*       |                    | CYCLE*                           |        |
|                                        | ASTA VERONIOUE        |                    | LICENCE                          | ~      |
|                                        | TELEPHONE PARENT*     |                    | TYPE FORMATION*                  |        |
|                                        | 600521225 (650.451226 |                    | FORMATION INITIALE               | ~      |
|                                        | 098521235/058451230   |                    | FILIERE*                         |        |
|                                        | TELEPHONE TUTEUR*     |                    | LICENCE 1 EN INFORMATIQUE        | ~      |
| 08/08/2024                             | 698745125             |                    |                                  |        |

Si vous cliquez sur modifier vous aurez l'aperçu suivant :

Cliquez sur suivant pour continuer le processus.

## Rassurez-vous que vous avez les versions numériques des documents cités ci-dessus.

En cliquant sur suivant, vous serez redirigés vers la page pour soumettre vos documents comme l'indique l'image ci-dessous.

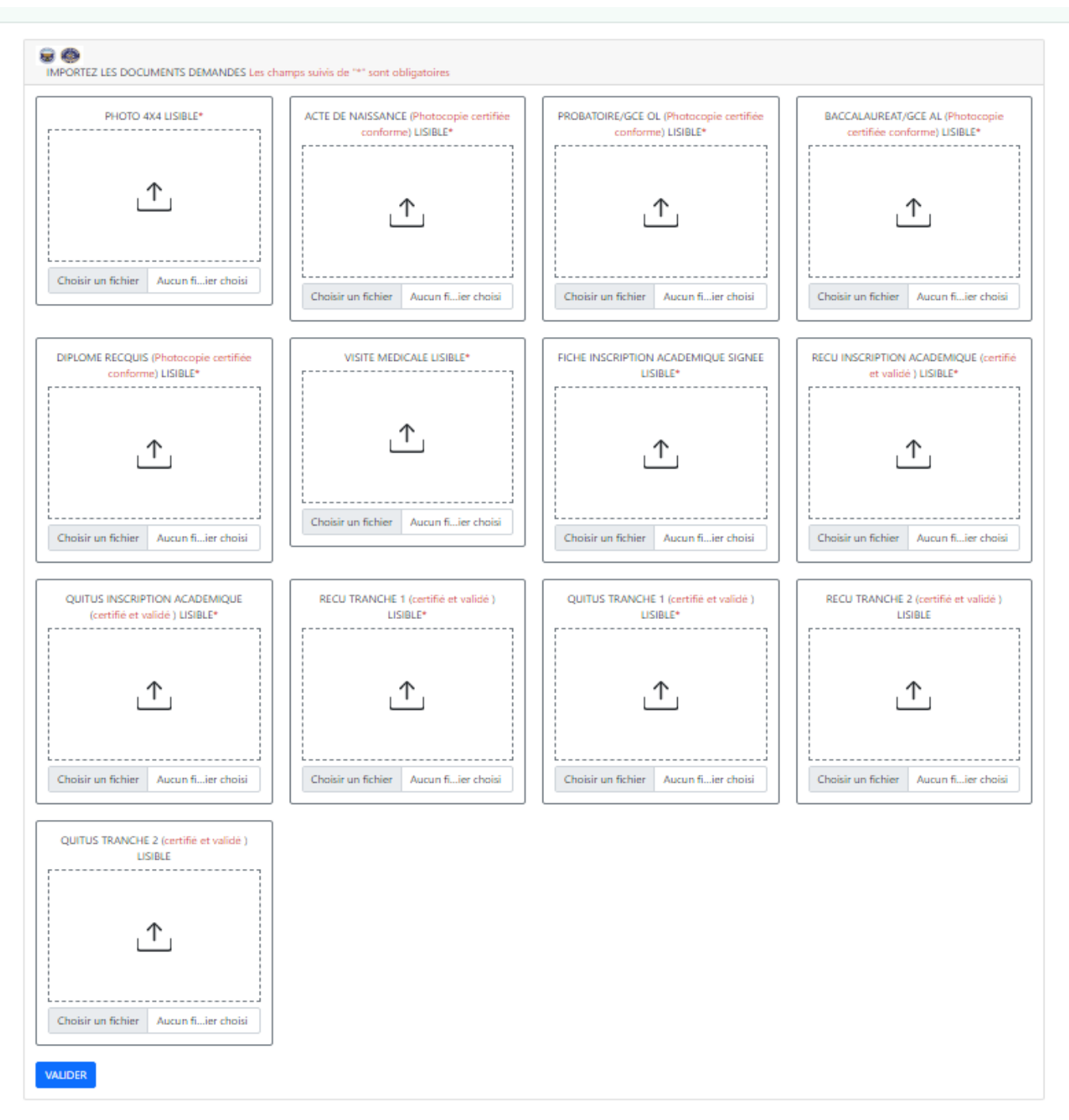

Pour chaque cadre, importez l'image du document correspondant.

Important : Eviter d'importer le document ne correspondant pas à son cadre

- La photo doit être importée dans le cadre PHOTO 4X4 LISIBLE
- Acte de Naissance doit être importé dans le cadre acte de naissance
- Etc.

NB : En cas d'un mélange désordonné de soumission des documents, votre candidature sera rejetée.

Pour les candidats de Licence professionnel, Master Professionnel, Master classique, a la place de Probatoire et Baccalauréat, ils devraient soumettre respectivement les relevés du dernier diplôme obtenu et le dernier diplôme en question.

## Seuls les reçus et quitus de deuxième tranche ne sont pas obligatoires

Si tous les documents sont importés, Alors cliquez sur le bouton valider pour enregistrer vos données. Si tout se passe bien vous aurez ce message :

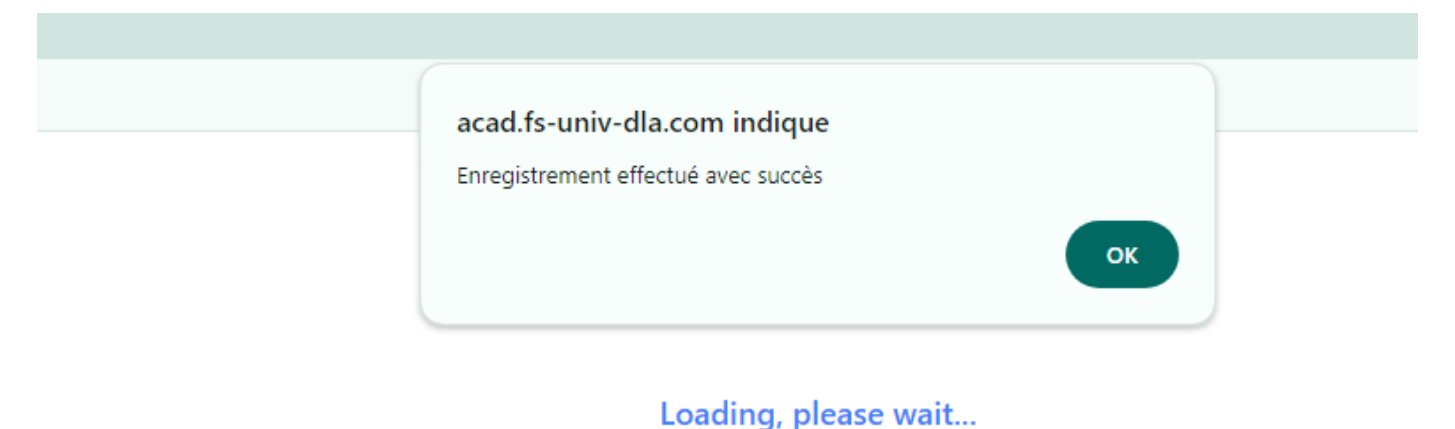

Cliquez sur le bouton ok pour finaliser et vous serez rediriger vers la page suivante :

| diants/Upload |                                                                                                    |  |
|---------------|----------------------------------------------------------------------------------------------------|--|
|               |                                                                                                    |  |
|               |                                                                                                    |  |
|               | Vos informations et dossiers ont été soumis avec succès.<br>Connectez-vous régulièrement avec votre identifiant pour suivre l'état d'avancement de la validation de vos<br>dossiers.<br>Merci. |  |
|               | Terminer                                                                                                    |  |

La page ci-dessus stipule que vous avez soumis vos informations et dossier avec succès en attendant la validation ou le rejet de votre candidature par l'administration de la Faculté des Sciences.

# Prochaine étape

Vous devrez-vous connecter avec votre identifiant pour suivre l'état d'avancement de votre candidature. Pour cela, allez sur <u>https://acad.fs-univ-dla.com/</u> et cliquez sur Nouveaux étudiants ; entrez votre identifiant vous serez rediriger vers votre tableau de board

| Image: ACCUEIL       Image: NOTIFICATION       Image: NFORMATIONS ETUDIANT       Image: Documents soumis       Image: Etat avancement       ZOKNEYI DIBONAYE ERIC       Image: Deconnexion         Image: NOUVEAUX MESSAGES       Image: Soumission de candidature       Image: Soumission de candidature       Image: Soumission de |                           | ZOKNEYI DIBONAYE ERIC LICI | ENCE 1 EN INFORMATIQUE 2024/202 | 25 🍈 FACULTE DES SCIE | NCES  |
|----------------------------------------------------------------------------------------------------|---------------------------|----------------------------|---------------------------------|-----------------------|-------|
| I NOUVEAUX MESSAGES  Soumission de candidature 12/09/2024 Veir                                                                                                    | E ACCUEIL D NOTIFICATION  | n documents soumis 🛛 etat  | AVANCEMENT ZOKNEYI DIBONA       |                       | EXION |
| Soumission de candidature<br>12/09/2024                                                                                                    | H NOUVEAUX MESSAGES       |                            |                                 |                       |       |
|                                                                                                    | Soumission de candidature |                            |                                 | Voir                  |       |

- Cliquer sur l'onglet Etat Avancement pour vérifier l'état de votre candidature ;
- Cliquer sur l'onglet Notification pour avoir les différents messages sur l'état d'avancement de votre candidature.

A la page d'accueil vous aurez des messages non lus.

En cas de difficulté, aller à la page d'accueil

https://acad.fs-univ-dla.com/ et cliquer sur le bouton

Rencontrez-vous des difficultés ? Cliquez ici pour nous écrire.

#### Pour nous écrire.

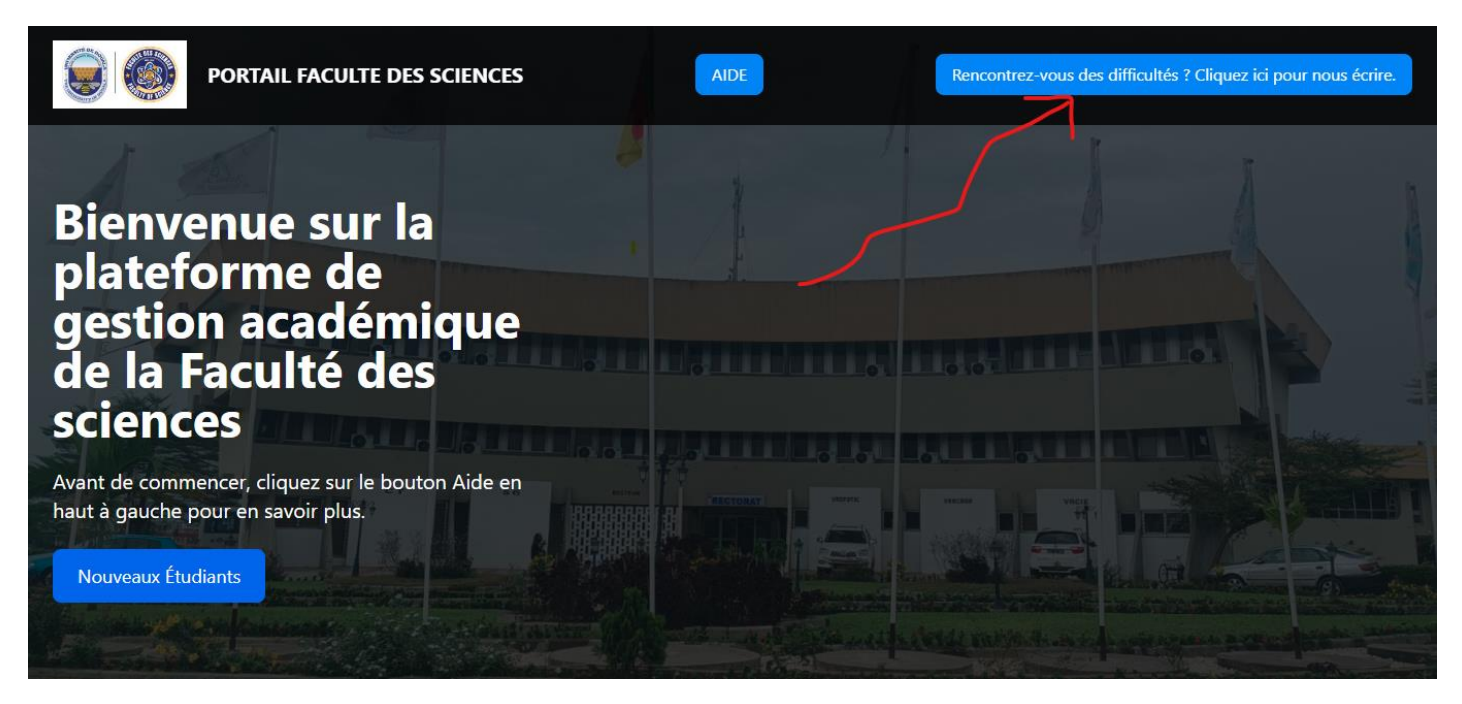